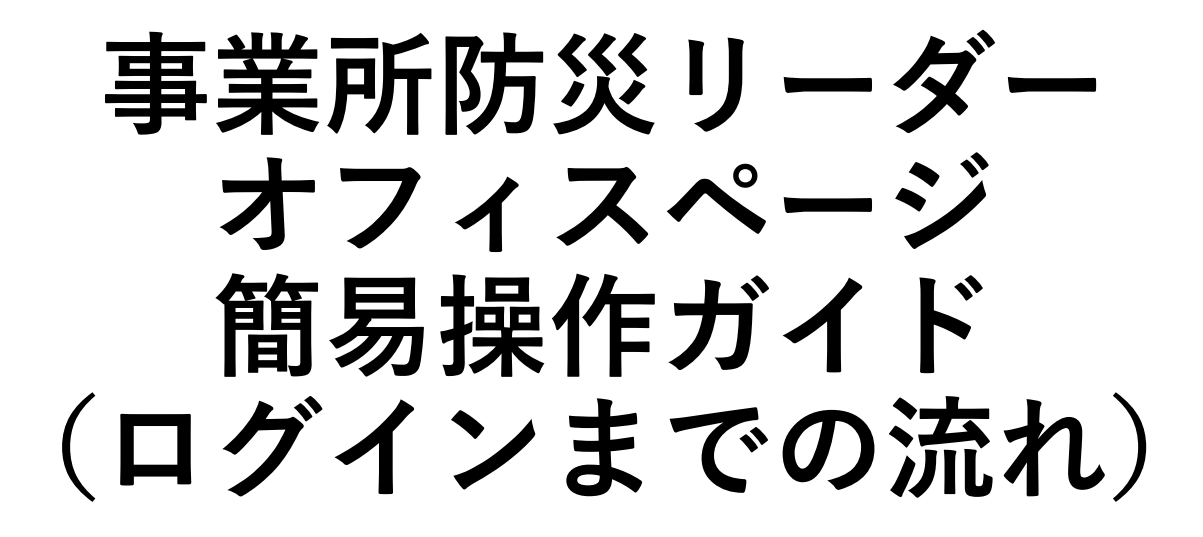

# 2月12日までにご登録いただいた 情報管理者様及び防災リーダー様向け

2023年2月13日 東京都総務局総合防災部防災管理課作成

本手順書は2023年2月12日(日)までに「事業所防災リーダー」にご登録いただいた方を 対象とした事業所防災リーダー専用のWebサイト「オフィスページ」のログインに関する 手順書です。

本手順書で説明する内容は次のとおりです。

1. アクセス権限について

<u>2. オフィスページへのログインまでの流れ</u>

<u>3. パスワードの設定</u>

<u>4. オフィスページへのログイン</u>

<u>5. 属性の再設定</u>

6. 緊急情報・災害情報の対象市区再設定

7. (希望者のみ) ログインIDの変更

<u>8. ログインIDを忘れた場合の確認</u>

9. パスワードを忘れた場合の再設定

## <u>1. アクセス権限について</u>

オフィスページのアクセス権限は**情報管理者と防災リーダー**の2種類のユーザがあります。 どちらのユーザもオフィスページをご利用いただけますが、下記のとおりアクセス権限が異なります。

#### ■情報管理者

- ・東京都から配信するコンテンツや災害情報を参照いただけます
- ・ご登録いただいた企業・事業所内で、データやリンク等を共有いただけます。
- ・企業・事業所やそこに所属するすべての防災リーダーの情報の登録、削除、更新等の管理権限を 持ちます。

#### ■防災リーダー

- ・東京都から配信するコンテンツや災害情報を参照いただけます
- ・ご所属の企業・事業所内で、データやリンク等を共有いただけます。
- ・登録しているご自身の情報を更新いただけます。 ※防災リーダーの登録、削除は単独ではできませんので、防災リーダーの登録又は削除を行う際は 情報管理者にご依頼ください。

手順書内の操作について、権限ごとに異なる場合があります。このため、以下で表記します。

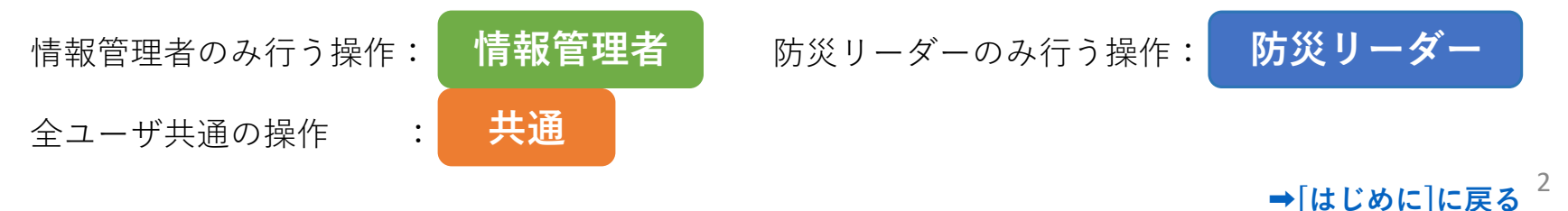

## <u>2. オフィスページへのログインまでの流れ 共通</u>

ログインにはログインID及びパスワードが必要です。 パスワードはご自身で設定いただく必要があります。設定作業の流れは以下のとおりです。 ※ログインIDはこれまでにご登録いただいたメールアドレスとなります。 ※ログインIDはログイン後にメールアドレス以外に変更することが可能です。

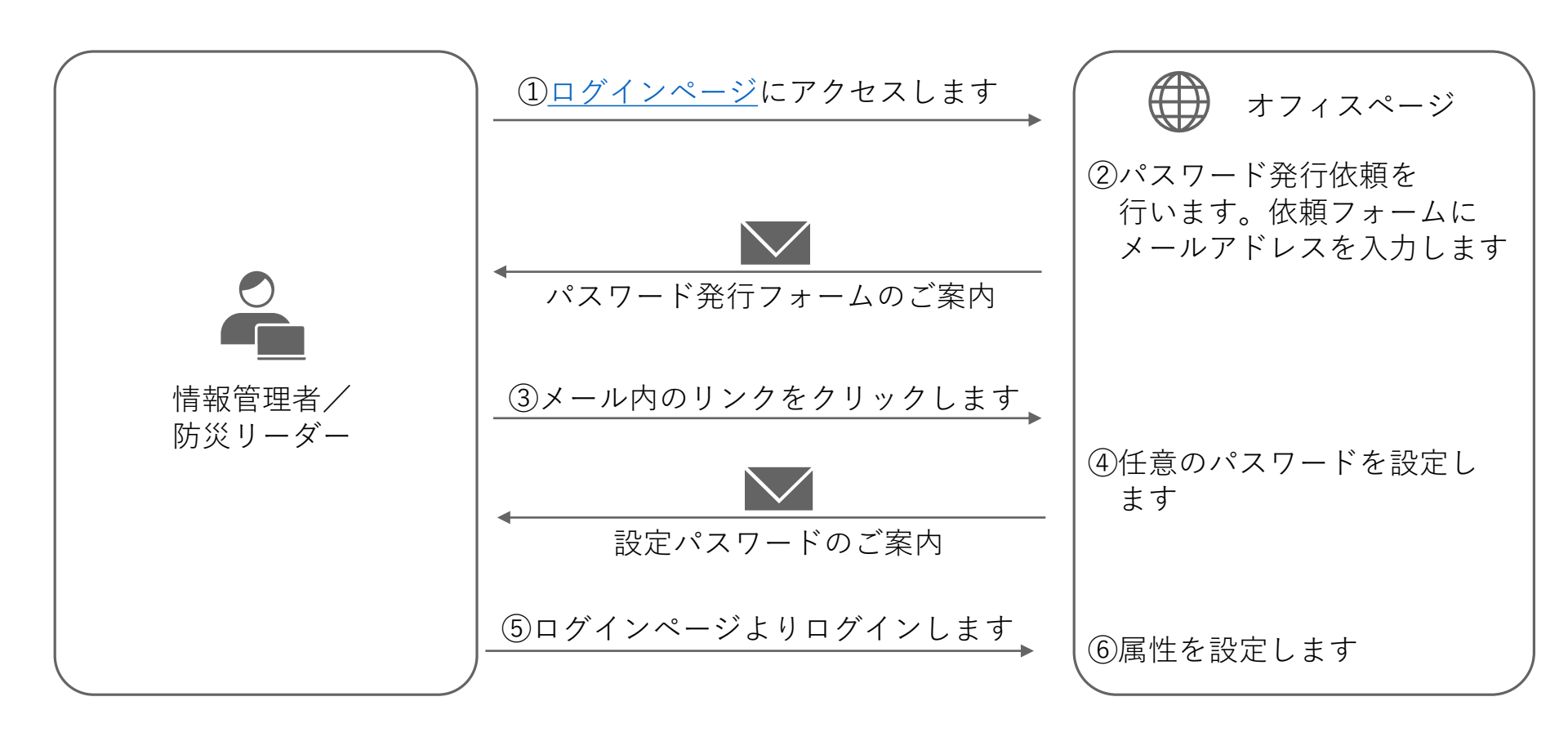

#### ➡パスワードの詳細な設定方法は[次のページ]をご覧ください。

# <u>3. パスワードの設定 共通</u>

初回のログインIDは登録済みメールアドレスとなります。 パスワードは以下の手順で設定をお願いします。

#### ①ログインページの「パスワード発行依頼はこちら」をクリックします。

https://bousai-leaders.metro.tokyo.lg.jp/leader/login

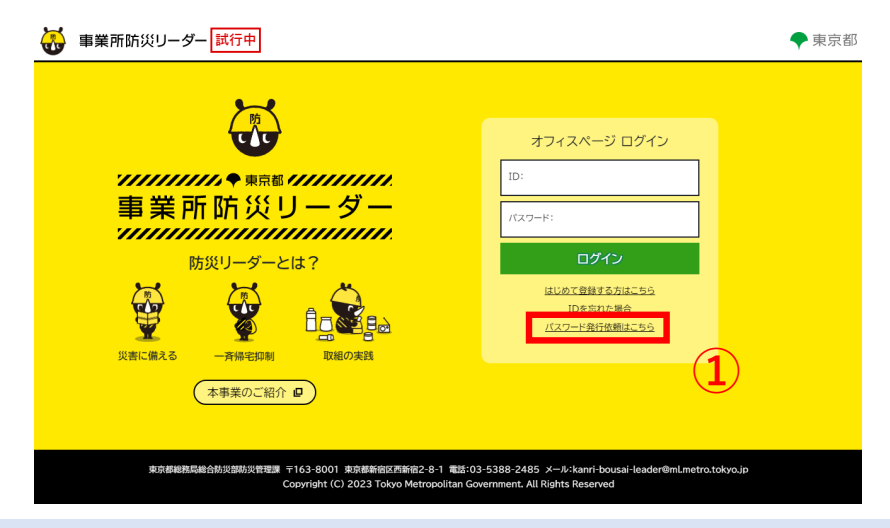

#### ②パスワード発行依頼画面に移ります。メールアドレス欄に、これまでにご登録いただいた メールアドレス(※)を入力し、「確認」をクリックします。

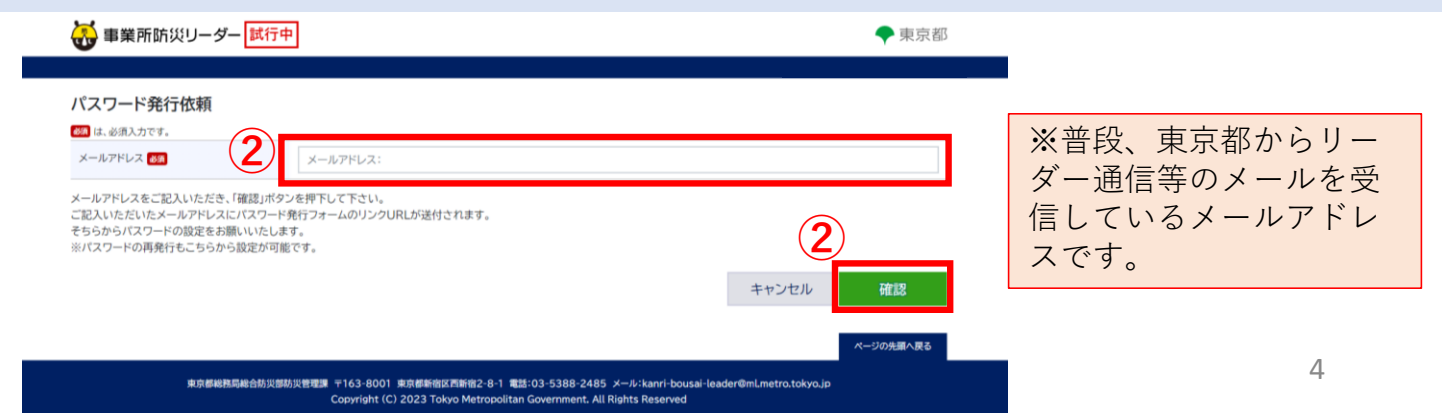

## <u>3. パスワードの設定 共通</u>

#### ③メールでパスワード発行のご案内が届きます。 メール本文のリンク「パスワード発行」をクリックします。

|   | 【東京都・事業所防災リーダー】パスワード発行のご案内                    |       |          |                     |         |
|---|-----------------------------------------------|-------|----------|---------------------|---------|
|   | S0000040@section.metro.tokyo.jp               | ∽ 返信  | 🏀 全員に返信  | → 転送                |         |
|   | 2 宛先                                          |       | 20       | 23/02/10 <b>(</b> 金 | ) 15:08 |
|   |                                               |       |          |                     |         |
|   |                                               |       |          |                     |         |
|   | <br>  このメールは送信専用のメールアドレスから配信されています。ご返信いただいても  | お答えでき | ませんのでごう  | 「承ください              |         |
|   |                                               | _     | -        | -                   |         |
|   |                                               |       |          |                     |         |
|   | 以下のリンクをクリックしてバスワードの発行を行ってください。                |       |          |                     |         |
| 3 |                                               |       |          |                     |         |
|   | ■ <u>************************************</u> | ル文に警告 | テメッセージや画 | 像が表示さ               | 5れる     |
|   | 場合がありますが、登録情報には影響ございませんので、ご安心ください。            |       |          |                     |         |

④パスワード発行確認画面で新しいパスワードを入力し、「確認」をクリックします。

| 事業所防災リーダー試行中                                                                                                    | ◆ 東京都                                                            |                                                          |
|----------------------------------------------------------------------------------------------------|------------------------------------------------------------------|----------------------------------------------------------|
| パスワード発行確認<br>(1、ショルンカです。<br>新しいパスワード (1、アード:<br>(半角奥数(記号不可)、大パン数字を1字以上含む、8文字以上64) (1、アード:                         | 新しく設定するパン<br>入力してください。                                           | スワードを                                                    |
| 新しいパスワード再入力 🐼 パスワード:<br>新しいパスワードをご記入いただき、「確認」ボタンを押下して下さい。<br>新しいパスワードの登録をいたします。                                   | 4<br>キャンセル 確認<br>ページの先編へ戻る                                       | ※半角英数(記号不可)、大<br>/小/数字を1字以上含む、<br>8文字以上64文字以下で設<br>定ください |
| 東京都秘密局局合約以間約以管理課 〒163-6001 東京都新省以不開始2-6-1 電話:03-5388-2489<br>Copyright (C) 2023 Tokyo Metropolitan Government. Al | 5 メール・kanri-bousai-leader@mLmetro.tokyo.jp<br>Il Rights Reserved |                                                          |
| パスワード発行メールが届きます。以上でパス                                                                                             | ワードの設定は完了し                                                       | ます。<br>→[はじめに]に戻る <sup>5</sup>                           |

4. オフィスページへのログイン 共通

①IDは登録済みのメールアドレスを入力してください。 ②パスワードは前ページで新しく設定したパスワードを入力してください。 ③ログインをクリックすると、オフィスページにログインします。

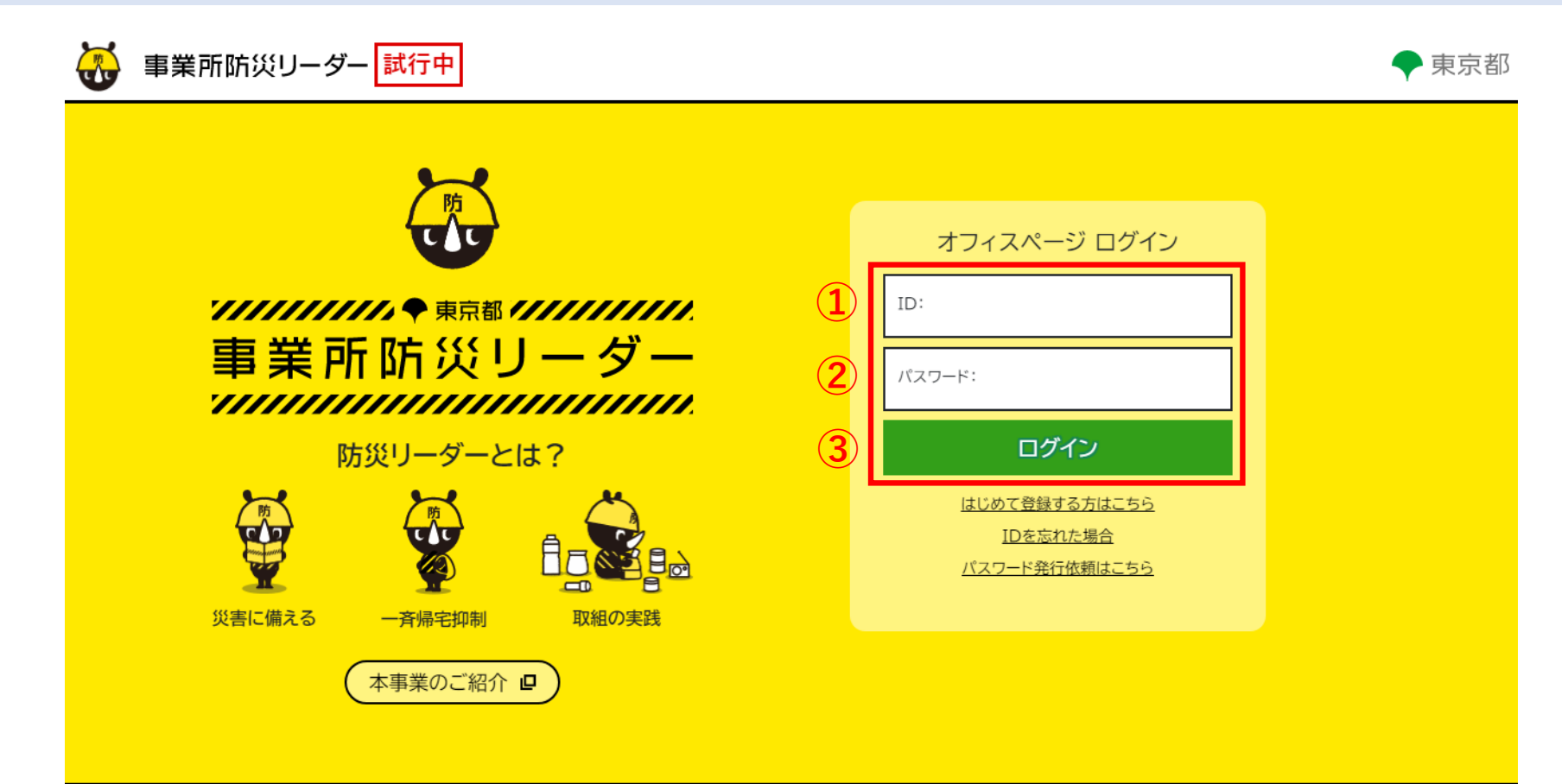

東京都総務局総合防災部防災管理課 〒163-8001 東京都新宿区西新宿2-8-1 電話:03-5388-2485 メール:kanri-bousai-leader@ml.metro.tokyo.jp Copyright (C) 2023 Tokyo Metropolitan Government, All Rights Reserved

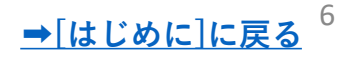

# <u>5. 属性の再設定 <sup>共通</sup></u>

- 初回ログイン後、次の事項について再設定いただく必要があります。
  - ①利用者の属性情報(地域・業種)
- ②緊急情報·災害情報の対象市区設定
- お手数ですが、次の手順で設定をお願いします。

※設定いただいた属性に基づき、今後情報等を配信させていただきます。

①ログイン後、画面左側のメニューにある「登録情報詳細」※をクリックします。※情報管理者と防災リーダーでボタンの位置と表記が若干異なります。

| 😽 事業所防災リーダー                                                                                                    |                                                                                                    | 0 | 00       | 🜩 東京都       |
|----------------------------------------------------------------------------------------------------|----------------------------------------------------------------------------------------------------|---|----------|-------------|
| オフィスページ                                                                                                    |                                                                                                    |   | よくある質問 白 | 1 HARTIAN C |
| 債務管理者メニュー                                                                                                    | ▲ 緊急情報·災害情報                                                                                                    |   |          | NRATER O    |
| <ul> <li>▲ 全部情報詳細 (全衆・情報管理者)</li> <li>▲ ユーザー</li> <li>▲ ユーザー</li> <li>※ 今日・岐 未足言学 (如) 」 ち、 ク、 リ、 ・・ ク</li> </ul> | <ul> <li>第二、1月27日 15時21分 現在、緊急情報はありません。     町田市 防災気象情報・各種情報:     現在、防災気象情報、各種繁報はありません。     1月26日 10:2 通知メールテスト発災通知メッセージ     </li> </ul> |   |          |             |
| נסג וויידע איד אישט פייט איז אידע אידע אידע אידע אידע אידע אידע אידע                                             | 第4日の おびく気を消除、各種置報はありません。<br>現在、防災気象情報、各種置報はありません。<br>災害情報、避難指示などの詳細は、 <u>東京都防災マップ</u> ので確認してください。                                       |   |          |             |
| 災害時に必要な施設、避難所、<br>一時滞在施設等の検索はこちら                                                                                 | ・ 東京都からのお知らせ                                                                                                    |   |          |             |
| ★ 東京都防災ツイッターで<br>最新の防災情報を発信中です                                                                                   |                                                                                                    |   |          | 原都からのお知らせ   |
| ◆ 米市市天 ◆<br>貸tokyo_bou 5時所                                                                                       | - 事業所防災リーダー通信<br>1月24日紀(1 所計後追加5(PDF 0.1MB) @                                                                                           |   |          |             |

# <u>5. 属性の再設定</u>

#### ②登録情報詳細画面が表示されます。

※属性設定の初期値が全員以下になっています。

- 地域:千代田区
- 業種:農業・林業
- 下部にある「更新」ボタンをクリックします。

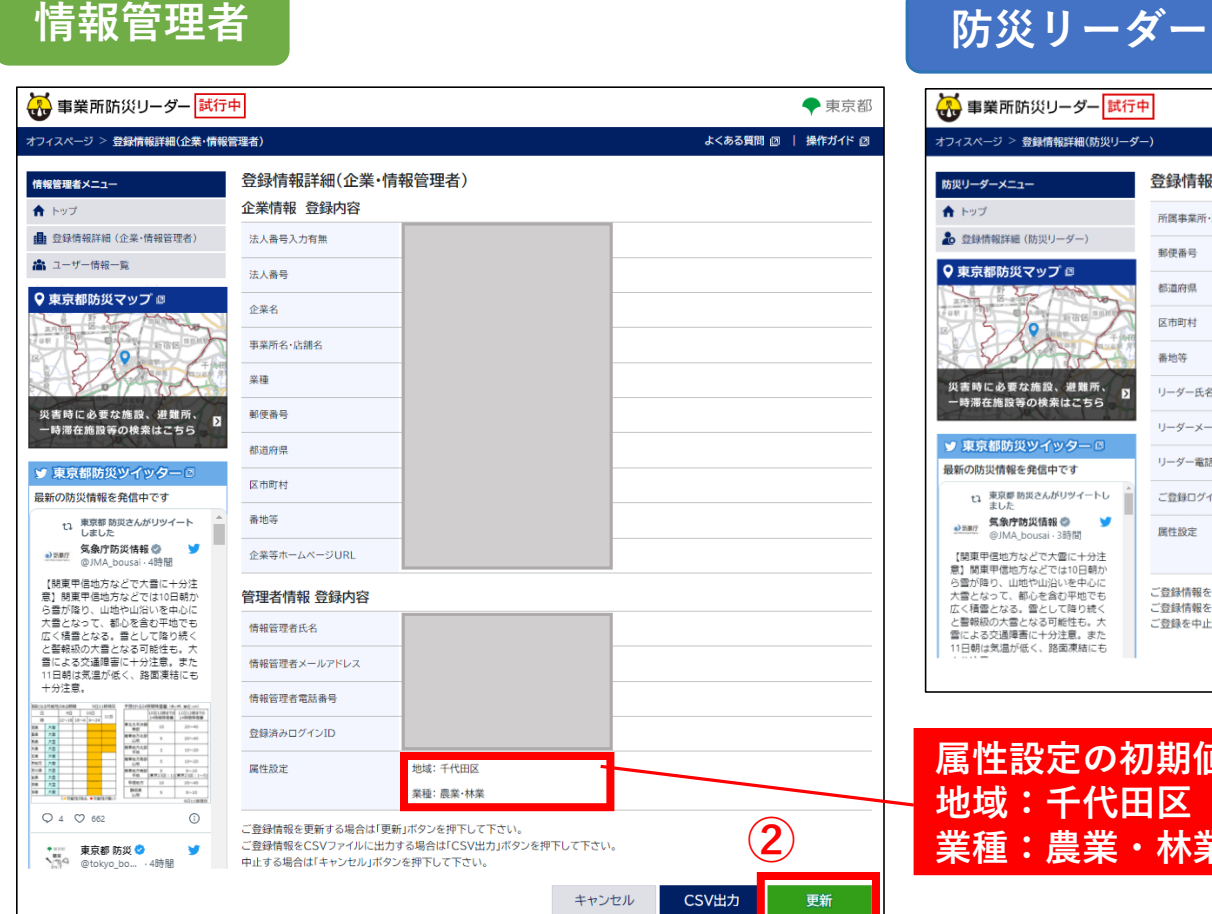

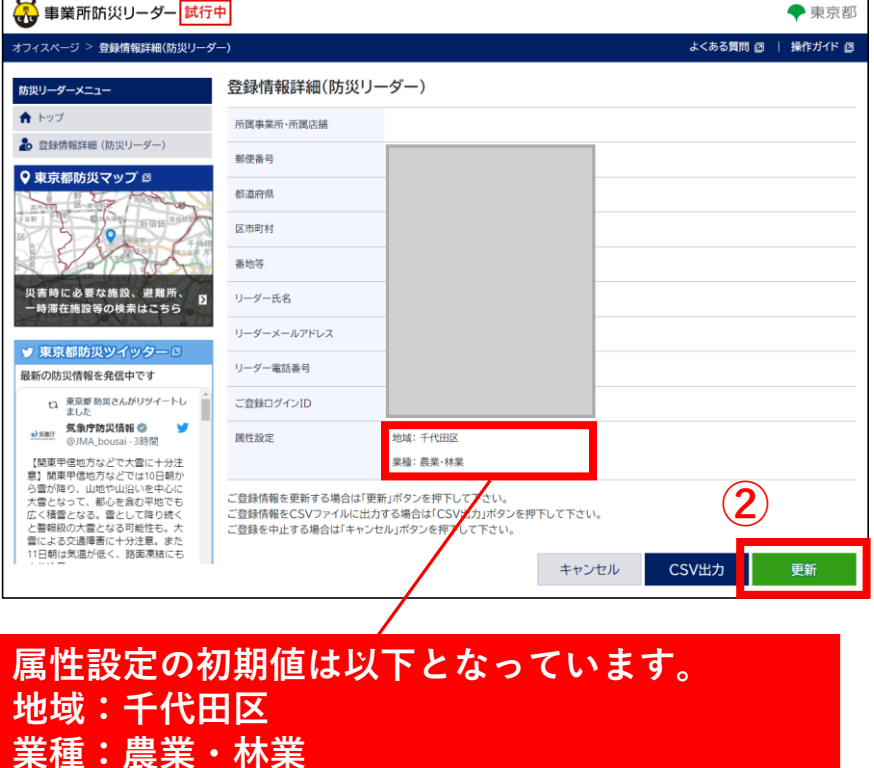

# <u>5. 属性の再設定</u>

③登録情報の変更が可能になります。画面下部の「属性設定」ボタンをクリックします。

#### 情報管理者

| フィスページ > 登録情報詳細(企業・情報                                                                                                    | 管理者) > 企業·情報管理者情報更                  | 新よくある質問                           | 1 回   操作ガイド 回 |
|----------------------------------------------------------------------------------------------------|-------------------------------------|-----------------------------------|---------------|
| 青報管理者メニュー                                                                                                    | 企業·情報管理者情報                          | 更新                                |               |
| トップ                                                                                                    | び     1     は、必須入力です。               |                                   |               |
| 登録情報詳細(企業·情報管理者)                                                                                                    | 正未旧和                                |                                   | _             |
| ▲ ユーザー情報一覧                                                                                                    | 法人番号入力有無 必須                         |                                   |               |
| ▶東京都防災マップ 🖾                                                                                                    | 法人番号 数                              |                                   |               |
|                                                                                                    | 企業名 🜌                               |                                   |               |
| - Songe                                                                                                    | 事業所名·店舗名                            |                                   |               |
| 災害時に必要な施設、避難所、<br>一時滞在施設等の検索はこちら                                                                                                    | 業種 🜌                                |                                   | ~             |
| ● 市古都防災ツイックーの                                                                                                    | 郵便番号 🜌                              |                                   |               |
| 戦新の防災情報を発信中です                                                                                                    | 都道府県 🜌                              |                                   |               |
| む 東京都防災さんがリツイート しました                                                                                                    | 区市町村 💩                              |                                   |               |
|                                                                                                    | 番地等 必須                              |                                   |               |
| 注意]関東甲信地方などでは10日<br>朝から雪が降り、山地や山沿いを                                                                                                    | 企業等ホームページ URL                       |                                   |               |
| 平地でも広く積雪となる。雪とし<br>て降り続くと電報級の大雪となる                                                                                                    | 情報管理者情報                             |                                   |               |
| り能住も、入当による文画庫告に<br>十分注意。また11日朝は気温が低<br>く、路面凍結にも十分注意。                                                                                                    | 情報管理者氏名                             |                                   |               |
| Solution         visuality         Threading         Threading         Constrained         Constrained <thcon< td=""><td></td><td></td><td></td></thcon<> |                                     |                                   |               |
| 000         000         000         000         000         000         000         000         000         000         000         000         000         000         000         000         000         000         000         000         000         000         000         000         000         000         000         000         000         000         000         000         000         000         000         000         000         000         000         000         000         000         000         000         000         000         000         000         000         000         000         000         000         000         000         000         000         000         000         000         000         000         000         000         000         000         000         000         000         000         000         000         000         000         000         000         000         000         000         000         000         000         000         000         000         000         000         000         000         000         000         000         000         000         000         000         000 <td>情報管理者電話番号 800</td> <td></td> <td></td>                                                                                                    | 情報管理者電話番号 800                       |                                   |               |
| X0         W0         W0/101/1010000/001/1-50           F02         B00/7         20         20           X0         B00/7         20         20           (**00000000000000000000000000000000000                                                                                                    | 属性設定 【 頁                            | 地域:千代田区                           |               |
| Q 4 🗢 663                                                                                                    |                                     | ※企業・事業所の都内の代表所在地を1つ選択ください。        |               |
| ••••• 東京都 防災 <b>•</b> • ••                                                                                                    |                                     | 未恒・成未・10未<br>※企業・事業所の業種を1つ選択ください。 |               |
| @tokyo_bo · 4時間                                                                                                    |                                     | ※今後、選択いただいた属性に基づき情報等を配信させていただきます。 |               |
|                                                                                                    | ご希望ログインID 🜌                         |                                   |               |
|                                                                                                    |                                     | 半角英数、英字を1文字以上含む、8文字以上64文字以下       |               |
|                                                                                                    |                                     | ※今後オフィスページにログインするIDとなります。         |               |
|                                                                                                    | 更新内容に誤りがなければ「確認<br>更新をやめる場合は「キャンセル」 | 」ボタンを押下して下さい。<br>」ボタンを押下して下さい。    |               |
|                                                                                                    |                                     | キャンセル                             | 確認            |

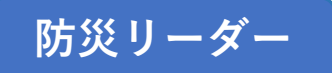

| 🐺 事業所防災リーダー 試行                                                                                                    | 中                                     |                                                  | 🔷 東京都        |
|----------------------------------------------------------------------------------------------------|---------------------------------------|--------------------------------------------------|--------------|
| オフィスページ > 登録情報詳細(防災リータ                                                                                                    | ー) > 更新(防災リーダー)                       | よくある質問                                           | ]②   操作ガイド ② |
| 防災リーダーメニュー トップ                                                                                                    | 更新(防災リーダー)<br>🚳 は、必須入力です。             |                                                  |              |
| 🍰 豊録情報詳細(防災リーダー)                                                                                                    | 所属事業所・所属店舗:(任意)                       |                                                  |              |
| ♀ 東京都防災マップ 🔤                                                                                                    | 郵便番号 😽                                |                                                  |              |
|                                                                                                    | 都道府県 🜌                                |                                                  |              |
|                                                                                                    | 区市町村 ४ 🕫                              |                                                  |              |
| 災害時に必要な施設、避難所、                                                                                                    | 番地等 <b>必須</b>                         |                                                  |              |
| 一時滞在施設等の検索はこちら                                                                                                    | 防災リーダー氏名 👸                            |                                                  |              |
| 東京都防災ツイッター □<br>最新の防災情報を発信中です                                                                                                    | ターメールアドレス 砂原                          |                                                  |              |
| 12 東京都防災さんがリツイート                                                                                                    | 防災リーダー電話番号 参加                         |                                                  |              |
| ● 無期<br>④ 無期<br>④ 別和_bousai - 4時間                                                                                                    | 属性設定                                  | 地域:千代田区                                          |              |
| 【関東甲信地方などで大雪に十分注                                                                                                    |                                       | ※正案 事業がの3073201030103201032010320103201032010320 |              |
| 意】関東甲信地方などでは10日朝か<br>ら雪が降り、山地や山沿いを中心に                                                                                                    |                                       | ※企業・事業所の業種を1つ選択<ださい。                             |              |
| 大雪となって、都心を含む平地でも<br>広く積雪となる。雪として降り続く<br>と警報級の大雪となる可能性も。大                                                                                                    |                                       | ※今後、選択いただいた属性に基づき情報等を配信させていただきます。                |              |
| 雪による交通障害に十分注意。また<br>11日朝は気温が低く、路面連結にも                                                                                                    | ご希望ログインID 🜌                           |                                                  |              |
| 十分注意。                                                                                                    |                                       | 半角英数、英字を1文字以上含む、8文字以上64文字以下                      |              |
| No.017045(A1000         VIII(10000         VIII(10000         VIII(10000         VIII(10000         VIII(100000         VIII(100000         VIII(100000         VIII(1000000         VIII(1000000         VIII(1000000         VIII(1000000         VIII(1000000         VIII(10000000         VIII(10000000         VIIII(10000000         VIIII(100000000         VIIII(10000000         VIIII(10000000         VIIII(10000000         VIIIII(10000000         VIIIII(10000000         VIIIII(100000000         VIIIII(100000000         VIIIII(100000000000000         VIIIIII(10000000000000000000000000000000                                                                                                    |                                       | ※今後オフィスページにログインするIDとなります。                        |              |
| MA         NB         Page         Page         Page           MA         7.2         Mark 158         20-40           MA         7.2         Mark 168         20-40           MA         7.2         Mark 168         20-40           MA         7.2         Mark 168         10-50           MA         7.2         Mark 168         10-50           MA         7.2         Mark 168         10-50           MA         7.2         Mark 168         10-50                                                                                                    | 更新内容に誤りがなければ「確認」が<br>内容のご確認、更新を中止する場合 | ペタンを押下して下さい。<br>は「キャンセル」ボタンを押下して下さい。             |              |
| Mat         X22         Description         Description         Descrip <thdescrip< th=""></thdescrip<> |                                       | キャンセル                                            | 確認           |
| 03 (7 623 (1)                                                                                                    |                                       |                                                  |              |

# <u>5. 属性の再設定 共通</u>

④属性設定画面にて「地域:千代田区」「業種:農業・林業」のチェックを外します。

次に企業・事業所の**所在する地域**及び**該当する業種**を**それぞれ1つ**チェックし、「**適用**」をクリックします。 ⑤**情報更新画面**にて適用した地域および業種が表示されていることを確認し「**確認**」をクリックします。 **<希望者の方のみ>** 

同じ画面で合わせてログインIDを再設定いただくことが可能です。ログインIDをメールアドレス以外に設定 したい方は合わせて再設定いただけます。(再設定はいつでも可能です。)

| チェックを外してください。<br>企業・事業所の所在する地域、該当する業種を<br>それぞれ1つずつ選択してください。                                                                                                    | チェックした地域と業種が表示されていること<br>を確認してください。<br>(例では新宿区、サービス業にしています)                                                                                                    |
|----------------------------------------------------------------------------------------------------|----------------------------------------------------------------------------------------------------|
| 属性設定       *         ・       ・         ・       ・         ・       ・         ・       ・         ・       ・         ・       ・         ・       ・         ・       ・         ・       ・         ・       ・         ・       ・         ・       ・         ・       ・         ・       ・         ・       ・         ・       ・         ・       ・         ・       ・         ・       ・         ・       ・         ・       ・         ・       ・         ・       ・         ・       ・         ・       ・         ・       ・         ・       ・         ・       ・         ・       ・         ・       ・         ・       ・         ・       ・         ・       ・         ・       ・         ・       ・         ・       ・         ・       ・ | 属性設定       地域:新宿区         ※企業・芽菜所の都内の代表所在地を1つ選択ください。         業種:サービス業         ※企業・芽菜所の薬種を1つ選択ください。         ※今後、選択いただいた属性に基づき情報等を配信させていただきます。         ご希望ログインID 図         半角英数、ダ       (希望者のみ)         ※今後オーマベンロビンフレフマロレーマンマス         更新内容に誤りがなければ「確認」ボタンを押         下さい。 |
|                                                                                                    |                                                                                                    |

→[はじめに]に戻る

以上で属性の設定は完了です。

# <u>6. 緊急情報・災害情報の対象市区再設定 共通</u>

 ①災害情報等を表示する区市町村の設定を再設定します。トップページの「災害情報・災害情報」画面右側の「対象区市設定」をクリックします。
 ②初期設定では「千代田区」になっているため、「千代田区」のチェックを外し、企業・事業所の所在する 区市町村をチェックします。チェックは複数選択可能です。
 ③「設定」をクリックし、「閉じる」をクリックします。

※今後、選択いただいた区市町村に基づき、今後緊急情報・災害情報を配信します。

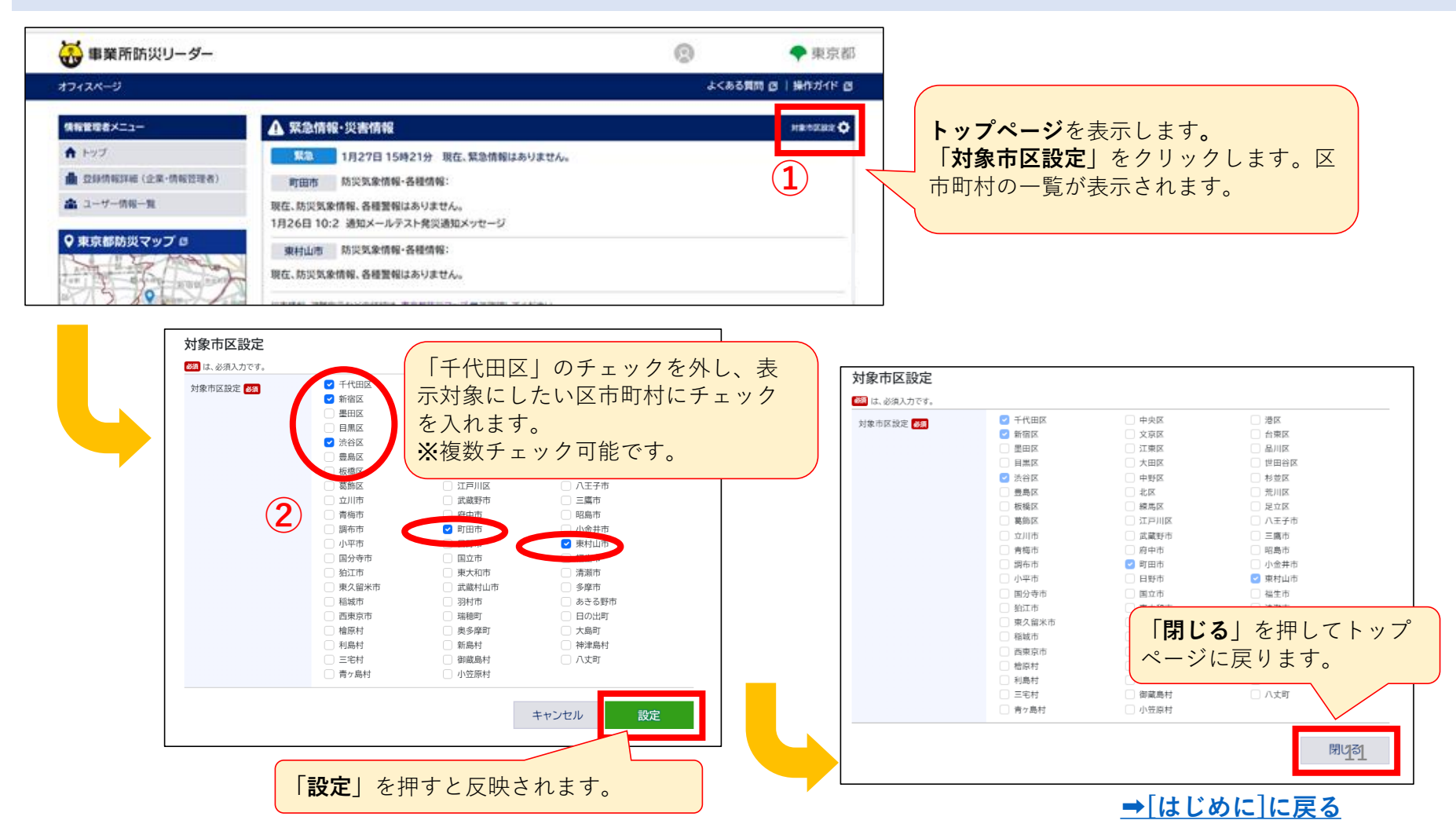

# <u>7. (希望者のみ)ログインIDの変更 <sup>情報管理者</sup></u>

ログインIDをメールアドレス以外に設定したい方は以下の手順で再設定をお願いします。

①ログイン後、**画面左側**の情報管理メニュー「登録情報詳細(企業/情報管理者)」をクリックします。 ②登録情報詳細画面の下部にある「更新|ボタンをクリックします。

③登録情報の変更が可能になりますので、画面下部の「ご希望ログインID」欄にご希望のIDを入力します。 ※ログインIDは半角英数字をどちらも1文字以上含む、8文字以上64文字以下で設定ください

④「**確認**」をクリックします。

| 💢 事業所防災リーダー 試行・                                                                                                    | Þ                                                                      | Q ● 東京都            | 🔂 事業所防災リーダー 試行中                         | ②                                  |
|----------------------------------------------------------------------------------------------------|------------------------------------------------------------------------|--------------------|-----------------------------------------|------------------------------------|
| オフィスページ > 登録情報詳細(企業・情報管                                                                                                    | 記録者)                                                                   | よくある質問 目   操作ガイド 目 | オフィスページ > 登録情報詳細(企業・情報管理者) > 企業・情報管理者情報 | 後の新 よくある質問 (3)   操作ガイド (3)         |
|                                                                                                    | 含绿桔銀詳細(企業/桔銀管理者)                                                       |                    | (mathing ax=1=) 企業·情報管理者情               | 報更新                                |
| ●「報告理者メニュー                                                                                                    |                                                                        |                    | ★ トップ 企業情報 600 は、必須                     | λπ¢\$,                             |
| <ul> <li>         ・・・・・・・・・・・・・・・・・・・・・・・・・・・・・</li></ul>                                                                                                    | 法人当开入力有限                                                               |                    | 🎰 亞錄循環評細(企業·情報管理者) 法人書号入力有無 🚳           | ○ 行 ○ 冊                            |
| 🏩 ユーザー情報一覧                                                                                                    | (法人通母)                                                                 |                    | ▲ ユーザー情報一覧<br>法人書号 ○○                   | 法人而号: 校森                           |
| ♀ 東京都防災マップ □                                                                                                    |                                                                        |                    | ♀ 東京都防災マップ □                            | 国税分HPへのアクセスは <u>こちら</u><br>■       |
| ALLER BARRY THE MENT                                                                                                    | 2.86                                                                   |                    |                                         | 企業名;                               |
|                                                                                                    | ■ 案/h名・店舗名                                                             |                    | ■ ● ● ● ● ● ● ● ● ● ● ● ● ● ● ● ● ● ● ● | - 鄭炳所名·占純名:(任意)                    |
| Soft of                                                                                                    | <u>关</u> 进                                                             |                    | 0 2 10 C A 9 2 M 10 . 20 10 .           |                                    |
| 災害時に必要な施設、避難所、<br>一時滞在施設等の検索はこちら                                                                                                    | 部使品号                                                                   |                    | - 時滞在施設等の検索はこちら                         | <b>聪</b> 贤贤号:                      |
|                                                                                                    | 都道府果                                                                   |                    | ● 東京都防災ツイツター □                          |                                    |
| 東京部防災情報を発信中です                                                                                                    | 区市町村                                                                   |                    | 最新の防災情報を発信中です                           |                                    |
| 11 東京都時見さんがリツイート ▲<br>しました                                                                                                    | 番地等                                                                    |                    |                                         |                                    |
| ★京都福祉保 ② ¥<br>WAMMA @tocho_f 5時間                                                                                                    | 企業等ホームページURL                                                           |                    | こ希望のIDを人                                | カし、「催認」をクリックすると                    |
| 【#コロナ#イングル 肉時沈行に<br>備えて】                                                                                                    | 指定公共機则等                                                                |                    |                                         | インロトかります                           |
| 2023年もあっという間にひと月が<br>通ぎました。<br>回知法所に離え、決定しておろう                                                                                                    | 一斉保宅抑制推進認定企業                                                           |                    | 人団以降のログ                                 | 1/10/4/4%                          |
| い医薬品や素料品を言とめたりー<br>フレットを作成していますので、                                                                                                    | 一時滞在施設等の協力等                                                            |                    | 設定した後のメ・                                | ールでのご案内はございません。                    |
| ダウンロードしてご活用下さい。<br>また、#ワクチン 接種をご焼材下<br>さい。                                                                                                    | 災害時の協力意向                                                               |                    | ズ白白にマケ田                                 |                                    |
| fukushihoken.metro.tokyo.lg.jp/iry                                                                                                    | 管理者情報 登録内容                                                             |                    | して日月にて官理                                | とわ願いいにしよ 9 。                       |
| o/kansen/co                                                                                                    | 情報管理者氏名                                                                |                    |                                         |                                    |
|                                                                                                    | 情報管理者メールアドレス                                                           |                    |                                         |                                    |
| CONTRACTOR (CONTRACTOR (CONTRA | · · · · · · · · · · · · · · · · · · ·                                  |                    |                                         | · 捐物包括者法约:                         |
|                                                                                                    |                                                                        |                    | C □ 25 ①     G 禄谷理者メールアドレス ●            | 情報管理者メールアドレス:                      |
|                                                                                                    |                                                                        |                    | 信報管理者電話書号 (2)                           | 他运行至来做任务员:                         |
|                                                                                                    | LETINE                                                                 |                    |                                         | ログインID:                            |
|                                                                                                    | ご登録情報を更新する場合は「更新」ポタンを押下して下さい。                                          |                    |                                         | 半角关数。关学在1文字以上含む。8文字以上64文字以下        |
|                                                                                                    | ご登録情報をCSVファイルに出力する場合は「CSV出力」ボタンを押下して下さい。<br>中止する場合は「キャンセル」ボタンを押下して下さい。 | (2)                | 同住形定 🚥                                  | 地域: 元区 ### ###                     |
|                                                                                                    | +                                                                      |                    |                                         |                                    |
|                                                                                                    | キャンセル                                                                  |                    | 実満内容に開いかなければす<br>更新をやめる場合は「キャンセ         | maxinsシュキャレントさい。<br>2ルボタンを押下して下さい。 |
|                                                                                                    |                                                                        |                    |                                         | キャンセル 確認                           |
|                                                                                                    |                                                                        | <u>_</u>           |                                         | 15                                 |
| 人上で ログ・                                                                                                    | 1ンIDの変更は完了で                                                            | 9 0                |                                         | ⇒[はじめに]に戻る                         |

# <u>7. (希望者のみ)ログインIDの変更 防災リーダー</u>

ログインIDをメールアドレス以外に設定したい方は以下の手順で再設定をお願いします。

①ログイン後、画面左側の防災リーダーメニュー「登録情報詳細(防災リーダー)」をクリックします。
 ②登録情報詳細画面の下部にある「更新」ボタンをクリックします。
 ③登録情報の変更が可能になりますので、画面下部の「ご希望ログインID」欄にご希望のIDを入力します。

※ログインIDは半角英数字をどちらも1文字以上含む、8文字以上64文字以下で設定ください

④「確認」をクリックします。

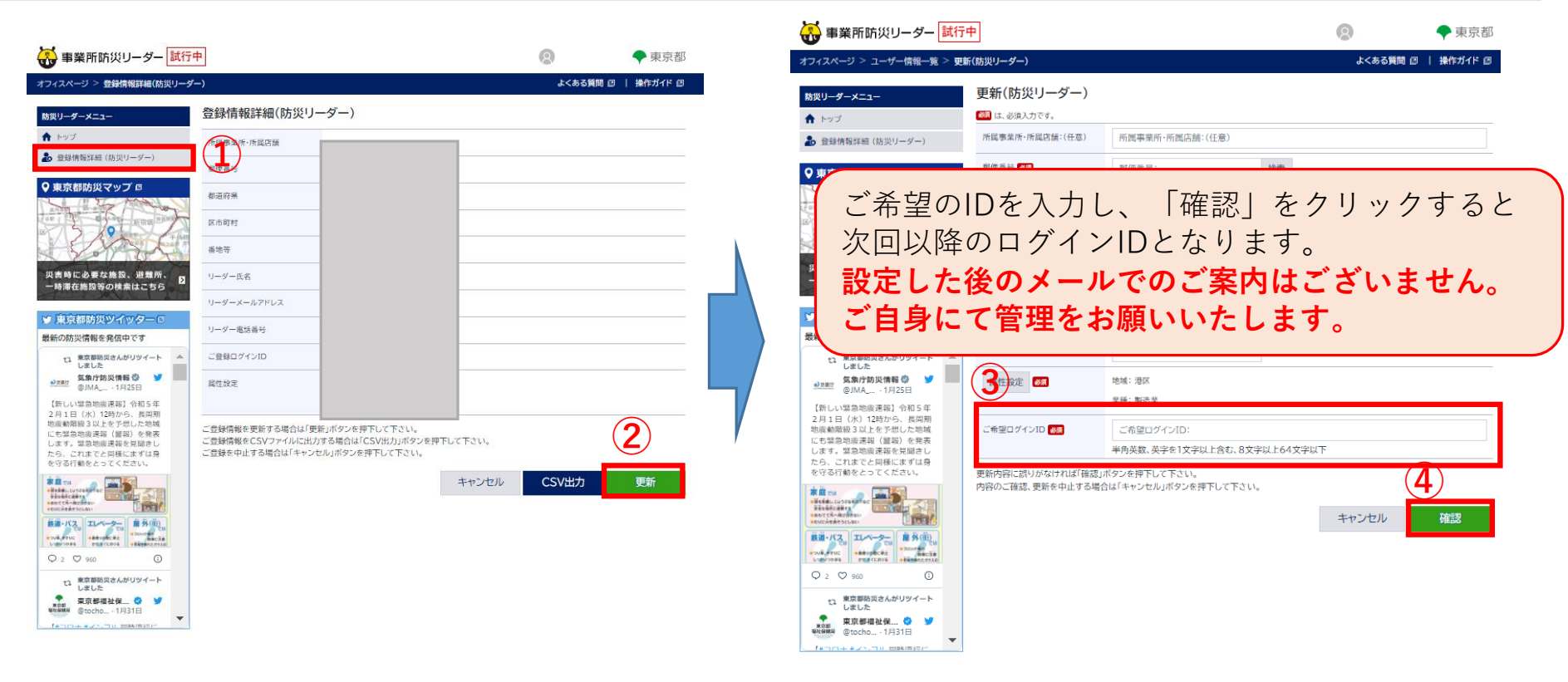

#### 以上でログインIDの変更は完了です。

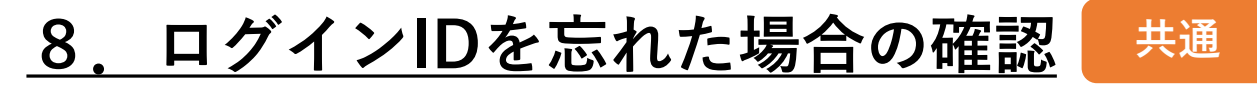

#### ①オフィスページログイン画面の「IDを忘れた場合」をクリックします。

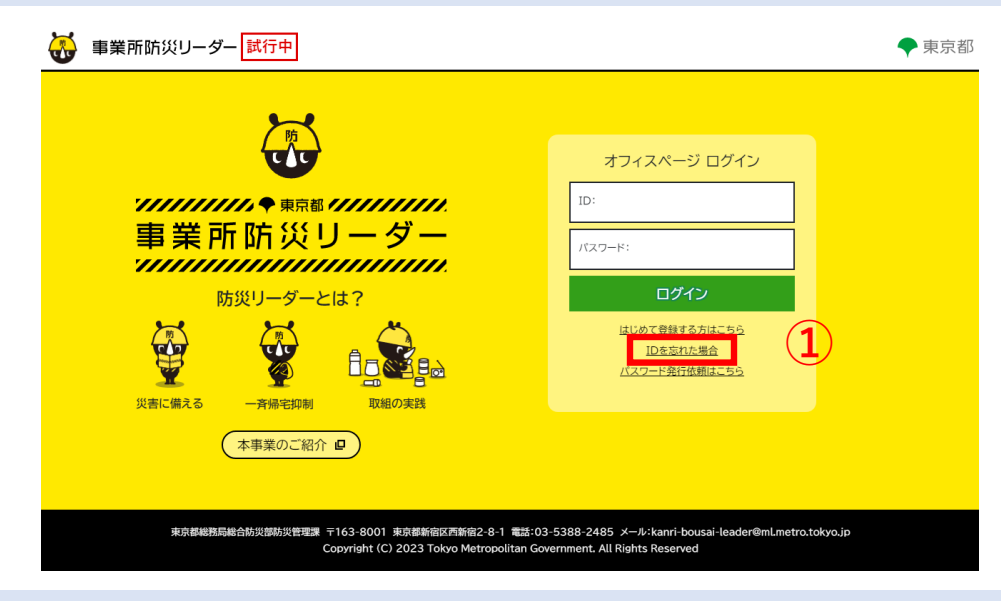

②ID再通知画面で、登録済みのメールアドレスを入力します。③「確認」をクリックします。

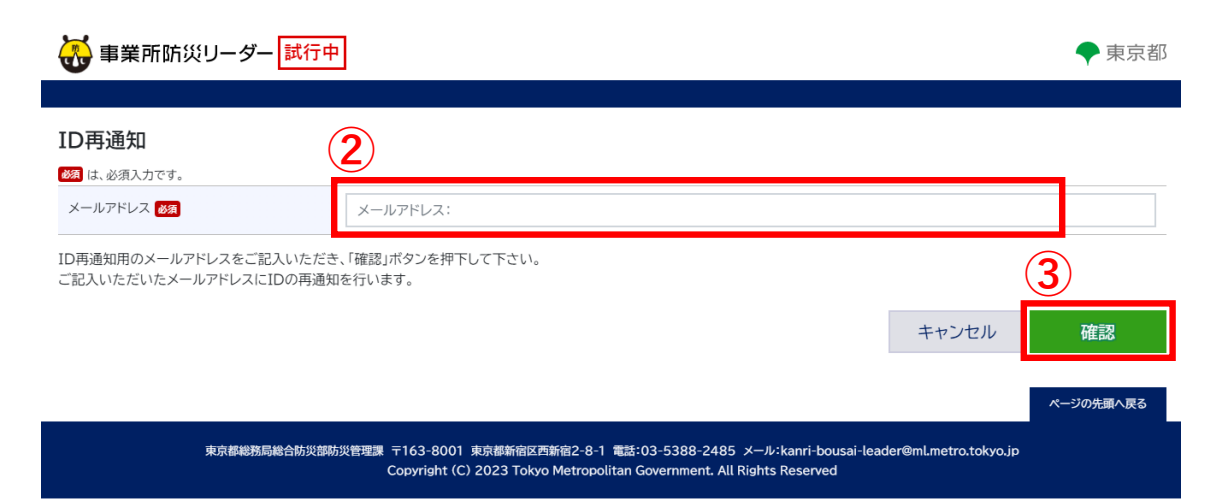

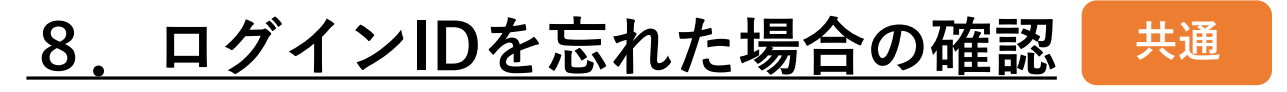

#### ④ログインIDのご案内メールが届きます。メール本文にログインIDが記載されています。

| S0000040@section.metro.tok      | yo.jp        | ∽ 返信  | ∽ 全員に返信 | → 転送        | •••     |
|---------------------------------|--------------|-------|---------|-------------|---------|
| S 宛先 O S0000040@section.metro.t | okyo.jp      |       | 202     | 3/02/07 (火) | ) 15:37 |
|                                 |              |       |         |             |         |
|                                 |              |       |         |             |         |
|                                 |              |       |         |             |         |
| のメールは送信専用のメールアドレスカ              | いら配信されています。ご | 返信いただ | いてもお答えで | きませんの       | でご      |
| 承ください。                          |              |       |         |             |         |
|                                 |              |       |         |             |         |
|                                 |              |       |         |             |         |
|                                 |              |       |         |             |         |
|                                 |              |       |         |             |         |
| グイン ID をお知らせいたします。              |              |       |         |             |         |
| ダイン ID をお知らせいたします。              |              |       |         |             |         |
| ダイン ID をお知らせいたします。<br>Iログイン情報   |              |       |         |             |         |

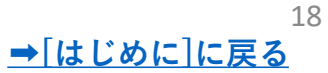

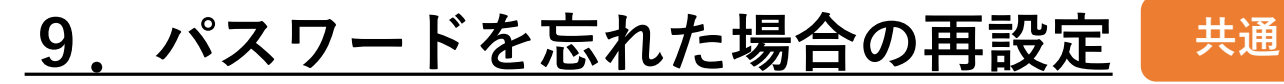

#### ①オフィスページログイン画面の「パスワード発行依頼はこちら」をクリックします。

| 事業所防災リーダー 試行中                                                                       | ♥ 東                                                                                            |
|-------------------------------------------------------------------------------------|------------------------------------------------------------------------------------------------|
|                                                                                     | オフィスページ ログイン                                                                                   |
| = 業 ҧ ҧ                                                                             |                                                                                                |
| 事 末 「I I II 八 ジ - ノ -<br>///////////////////////////////////                        | パスワード:<br>ログイン                                                                                 |
|                                                                                     | はじめて登録する方はこちら<br>IDを忘れた場合<br><u>パスワード発行依頼はこちら</u>                                              |
| 災害に備える 一斉備宅抑制 取組の実践<br>本事業のご紹介 🛛                                                    |                                                                                                |
|                                                                                     |                                                                                                |
| 東京都總務局総合訪災部防災管理課 〒163-8001 東京都新省区西新省2-8-1 電<br>Copyright (C) 2023 Tokyo Metropolita | 認:03-5388-2485 メール:kanri-bousai-leader@ml.metro.tokyo.jp<br>an Government. All Rights Reserved |

# ②パスワード発行依頼画面で、登録済みのメールアドレスを入力します。③「確認」をクリックします。

| 😽 事業所防災リーダー 試行中                                                                                                    | ◆ 東京都                                                        |
|----------------------------------------------------------------------------------------------------|--------------------------------------------------------------|
| パスワード発行依頼<br>図 は、必須入力です。                                                                                                    |                                                              |
| メールアドレス:<br>メールアドレスをご記入いただき、「確認」ボタンを押下して下さい。<br>ご記入いただいたメールアドレスにパスワード発行フォームのリンクURLが送付されます。<br>そちらからパスワードの設定をお願いいたします。<br>※パスワードの再発行もこちらから設定が可能です。 | 3                                                            |
|                                                                                                    | キャンセル 確認                                                     |
| 東京都總務局総合訪災部防災管理課 〒163-8001 東京都新宿区西新宿2-8-1 電話:03-538                                                                                               | ページの先頭へ戻る<br>8-2485 メール:kanri-bousai-leader@mLmetro.tokyo.jp |

# <u>9.パスワードを忘れた場合の再設定</u>

# ④パスワード発行のご案内メールが届きます。メール本文のリンク「パスワード発行」をクリックします。

|   | 【東京都・事業所防災リーダー】パスワード発行のご案内                                                    |       |          |              |         |
|---|-------------------------------------------------------------------------------|-------|----------|--------------|---------|
|   | S0000040@section.metro.tokyo.jp                                               | ∽ 返信  | ≪) 全員に返信 | → 転送         |         |
|   | 宛先                                                                            |       | 20       | 23/02/10 (金) | ) 15:08 |
|   |                                                                               |       |          |              |         |
|   |                                                                               |       |          |              |         |
|   | <br>このメールは送信専用のメールアドレスから配信されています。ご返信いただいても                                    | お答えでき | ませんのでごう  | ′承ください.      | •       |
|   |                                                                               |       |          |              |         |
|   |                                                                               |       |          |              |         |
|   | 以下のリンクをクリックしてバスワードの発行を行ってください。                                                |       |          |              |         |
| Γ | バスワード発行                                                                       |       |          |              |         |
|   | ※本メールはHTML形式で送付しております。ご利用のメールサーバーによってメー<br>場合がありますが、登録情報には影響ございませんので、ご安心ください。 | ル文に警告 | メッセージや画  | 像が表示さ        | れる      |

共通

#### ⑤パスワード発行確認画面で新しいパスワードを入力します。 ⑥「確認」をクリックします。

| 🔂 事業所防災リーダー                             | <u>試行中</u>                                                                                      | ◆東京                                     |
|-----------------------------------------|-------------------------------------------------------------------------------------------------|-----------------------------------------|
| パスワード発行確認                               | 5                                                                                               |                                         |
| 新しいパスワード 🕉                              | パスワード:<br>(半角美数(記号不可)、大/小/数字を1字以上含む、8文字以上64)字以下)                                                |                                         |
| 新しいパスワード再入力 👸                           | パスワード:                                                                                          |                                         |
| 新しいパスワードをご記入いただき、<br>新しいパスワードの登録をいたします。 | 確認」ボタンを押下して下さい。                                                                                 | 6                                       |
|                                         |                                                                                                 | キャンセル 確認                                |
|                                         |                                                                                                 | ページの先頭へ戻                                |
| 東京都総務局総                                 | 新次部防災管理課 〒163-8001 東京都新街区西新館2-8-1 電話:03-5388-2485 メー<br>0.000-000-000-000-000-000-000-000-000-0 | -ル:kanri-bousai-leader⊛mLmetro.tokyo.jp |

以上でパスワードの設定は完了です。

(4)

20 →[はじめに]に戻る